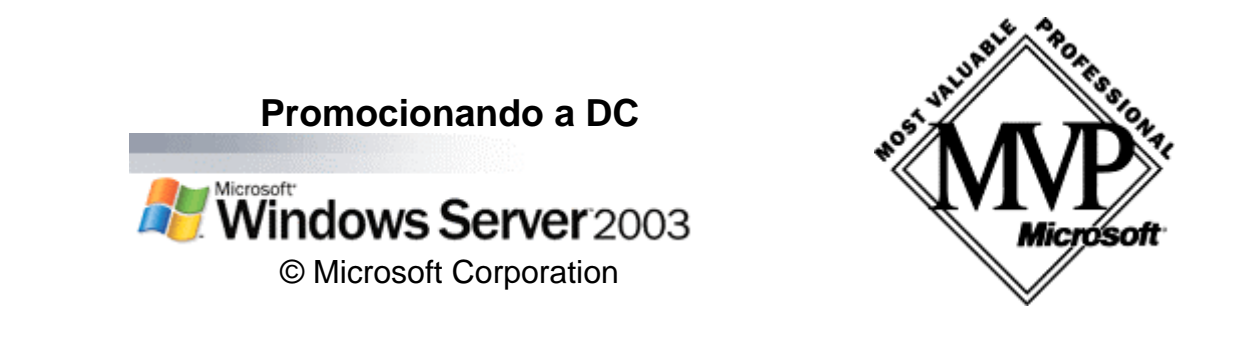

Aquí vamos a promocionar nuestro servidor independiente (standalone) a controlador de dominio (DC Domain Controler).

Puede hacerse mediante: la ventana de configurar servidor que nos aparece en cada inicio del sistema, puede activarse la misma o el asistente en herramientas administrativas, o, podemos utilizar dcpromo desde ejecutar, que utilizará un asistente de Directorio Activo. Las diferencias son pocas, pero veremos las dos.

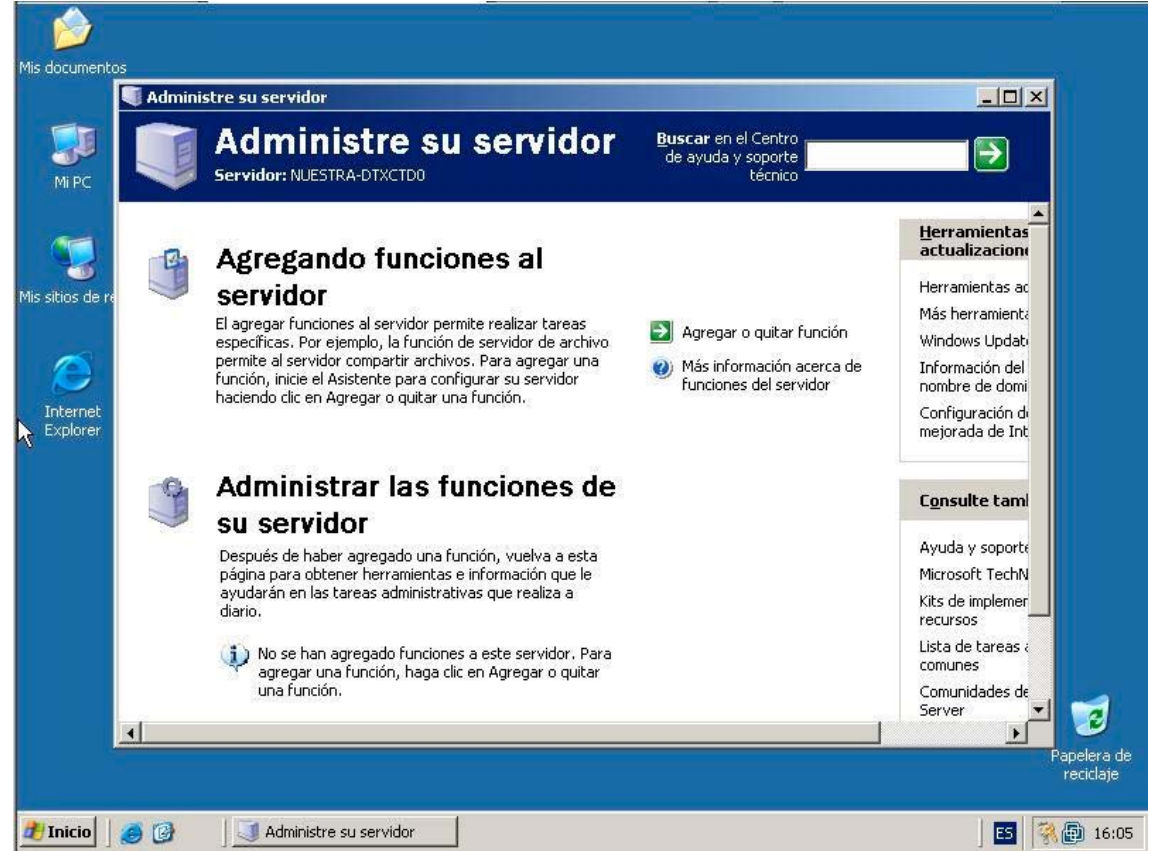

Pulsando en Agregar o quitar función comenzará el asistente, a posteriori la misma ventana nos mostrará diversas funcionalidades añadidas y que podremos configurar desde la misma.

Estos artículos se proporcionan "como están" sin garantías de ninguna clase, y no otorgan ningún derecho.

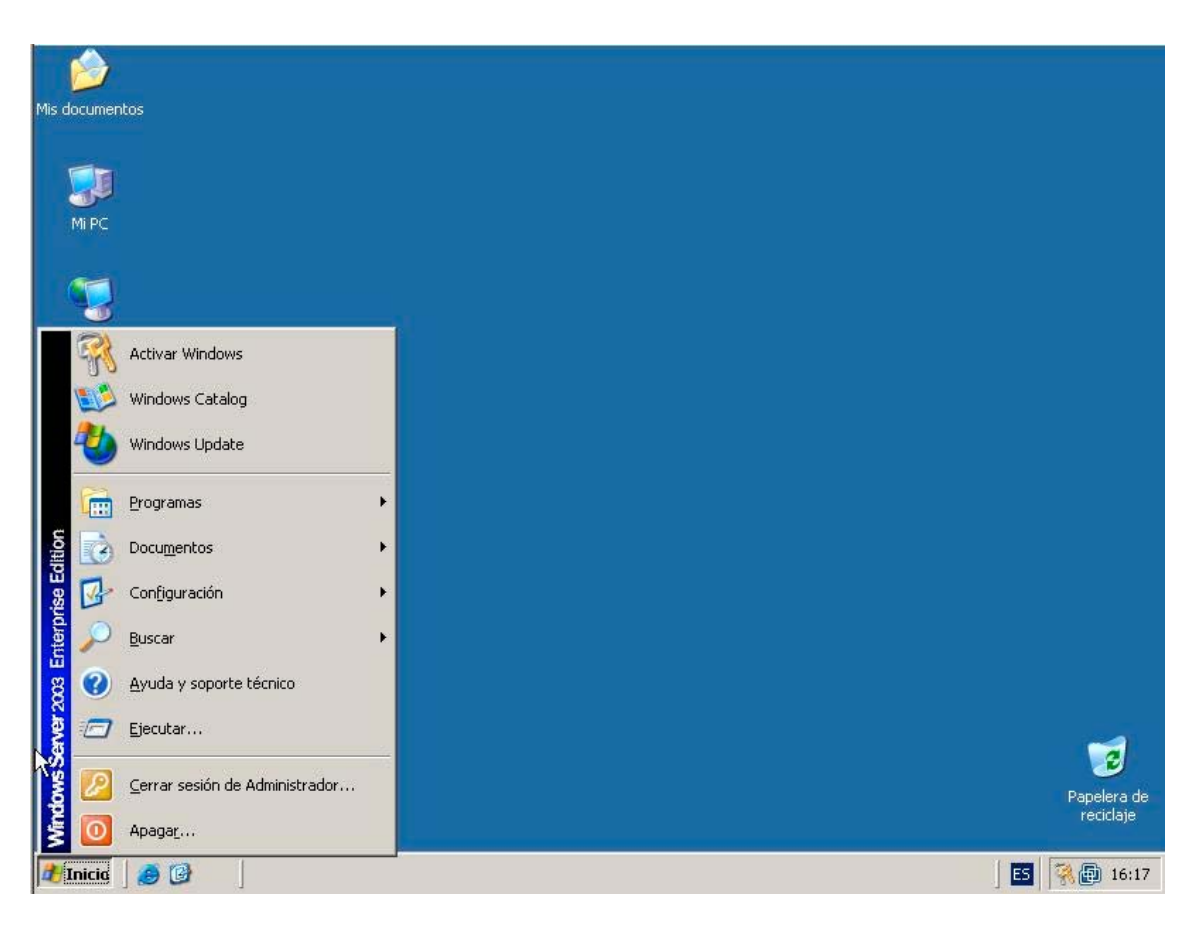

## Inicio-→ejecutar

| Mis documentos                                                                                                    |                         |
|----------------------------------------------------------------------------------------------------|-------------------------|
| MiPC                                                                                                    |                         |
| Mis sitios de red                                                                                                    |                         |
| Internet                                                                                                    |                         |
| Explorer                                                                                                    |                         |
| Ejecutar                                                                                                    |                         |
| Image: Second state of the second state of the second s |                         |
| Aceptar Cancelar <u>E</u> xaminar                                                                                                    | Papelera de<br>recidaje |
| 🕂 Inicio 🥘 🚱                                                                                                    | ES 🧖 🔂 16:17            |

Estos artículos se proporcionan "como están" sin garantías de ninguna clase, y no otorgan ningún derecho.

Escribimos dcpromo y pulsamos enter.

Estas son las dos formas.

Vamos con la primera, hemos pulsado en Agregar funciones a éste servidor.

| stente para configurar su servidor                                                                                                    | ×       |
|----------------------------------------------------------------------------------------------------|---------|
| Pasos preliminares<br>Puede asegurarse de que configuró correctamente su servidor completando los siguientes pasos antes de<br>continuar.  | S       |
| Antes de continuar, compruebe que ha realizado los siguientes pasos.                                                                       |         |
| <ul> <li>Instale todos los módems y las tarjetas de red.</li> </ul>                                                                        |         |
| Conecte todos los cables necesarios.                                                                                                    |         |
| <ul> <li>Si desea usar este servidor para la conexión a Internet, conéctese a Internet ahora.</li> </ul>                                   |         |
| <ul> <li>Active todos los periféricos, como por ejemplo, impresoras y controladores externos.</li> </ul>                                   |         |
| <ul> <li>Tenga disponible el CD del programa de instalación de Windows Server 2003 o sepa la ruta de<br/>instalación de la red.</li> </ul> |         |
| Cuando haga clic en Siguiente, el asistente buscará las conexiones de red.                                                                 |         |
|                                                                                                    |         |
|                                                                                                    |         |
|                                                                                                    |         |
|                                                                                                    |         |
|                                                                                                    |         |
|                                                                                                    |         |
|                                                                                                    |         |
| < Atrác                                                                                                    | Avuda ( |
|                                                                                                    | 1,7555  |

Revisemos que todo está correcto y siguiente.

| ľ          | Asistente para configurar su servidor                                                                                              |
|------------|----------------------------------------------------------------------------------------------------|
| MARK PARTY | Espere hasta que el asistente detecte su configuración de red. La conexión de cada red en este servidor puede tardar unos minutos. |
|            | Detectando configuración de Conexión de área local                                                                                 |
| - Andrews  |                                                                                                    |
|            |                                                                                                    |

Comienza el proceso.

Estos artículos se proporcionan "como están" sin garantías de ninguna clase, y no otorgan ningún derecho.

| tente para configurar su servidor                                                                                                    |        |
|----------------------------------------------------------------------------------------------------|--------|
| Opciones de configuración<br>Puede agregar un conjunto común de funciones a este servidor o puede personalizar este servidor mediante la<br>especificación de las funciones que se van a agregar o quitar.                                                                                                    | N.     |
| Configurar este servidor usando:                                                                                                    |        |
| C Configuración típica para un servidor principal                                                                                                    |        |
| Simplificar la instalación de una nueva red agregando un conjunto de funciones comunes para un servidor<br>principal. Esta opción configura este servidor como controlador de dominio mediante la instalación del<br>servicio de directorios Active Directory e instala el servidor DNS y el servidor DHCP (si es necesario) para<br>la administración de direcciones IP. |        |
| C Configuración personalizada                                                                                                    |        |
| Personalizar este servidor agregando las funciones que desea que realice, como por ejemplo, servidor de<br>archivos, servidor de impresión o servidor de aplicaciones. También puede usar esta opción para quitar<br>desde este servidor funciones.                                                                                                    |        |
|                                                                                                    |        |
|                                                                                                    |        |
|                                                                                                    |        |
|                                                                                                    |        |
|                                                                                                    |        |
| Audio Contestos Constant                                                                                                    | Arnuda |

Se nos ofrecen dos configuraciones, con la segunda logramos un poco más de independencia ya que podremos elegir los servicios que instalará, para ser la primera vez creo que mejor elegimos la primera.

| Nombre de dominio de Acti<br>Un dominio de Active Direct | <b>ve Directory</b><br>cory se identifica por un nombre DNS. |  |
|----------------------------------------------------------|--------------------------------------------------------------|--|
| Escriba el nombre DNS com                                | pleto para el nuevo dominio.                                 |  |
| Nombre de dominio de Activ                               | ve Directory:                                                |  |
| juansa.local                                             |                                                              |  |
| ,<br>Ejemplo de un nombre DNS                            | completo: smallbusiness.local                                |  |
| permanecerà separado de :                                | su dominio de Internet.                                      |  |
|                                                          |                                                              |  |

Estos artículos se proporcionan "como están" sin garantías de ninguna clase, y no otorgan ningún derecho.

En la imagen anterior se nos está pidiendo el nombre para el DNS del dominio, como veis nos da un ejemplo y el porque usar la extensión "local".

| tente para configurar su servidor                                                                                                    |     |
|----------------------------------------------------------------------------------------------------|-----|
| <b>Yombre NetBios</b><br>Los clientes con versiones de Windows distintas de Windows 2000, Windows XP y la familia de servidores<br>Windows Server 2003 utilizarán el nombre de dominio NetBIOS. | No. |
| El nombre NetBIOS predeterminado proviene del nombre de dominio DNS.                                                                                                    |     |
| Nombre de dominio DNS:<br>juansa:local                                                                                                    |     |
| Para cambiar el nombre NetBIOS predeterminado, escriba un nombre nuevo en el siguiente cuadro de texto.                                                                                         |     |
| Nombre de dominio NetBIOS:                                                                                                    |     |
| JUANSA                                                                                                    |     |
|                                                                                                    |     |
|                                                                                                    |     |
|                                                                                                    |     |
|                                                                                                    |     |
|                                                                                                    |     |
|                                                                                                    |     |

## Del mismo sacará el nombre NETBIOS, aunque podemos cambiarlo.

| stente para configurar su servidor                                                                                                    |                                |     |
|----------------------------------------------------------------------------------------------------|--------------------------------|-----|
| Reenviando consultas DN5<br>Un servidor DNS designado como reenviador resuelve consultas DNS que este servidor no                                                                                                    | puede resolver.                | 1 A |
| Este servidor podría recibir consultas DNS (solicitudes para traducir direcciones IP en nomb<br>que no puede resolver. Puede configurar este servidor para que envíe estas consultas a o<br>DNS, denominado reenviador.                                                   | res de equipo)<br>tro servidor |     |
| Si su conexión de Internet la proporciona un proveedor de servicios de Internet (ISP), pón<br>contacto con el ISP para conocer la dirección del reenviador correspondiente. Si no utiliza u<br>póngase en contacto con su administrador de red para conocer la dirección. | ngase en<br>un ISP,            |     |
| ¿Desea que este servidor reenvíe consultas DNS sin resolver?                                                                                                    |                                |     |
| 💿 ၌į́, reenviar consultas al servidor DNS con la siguiente dirección IP:                                                                                                    |                                |     |
| a x a                                                                                                    |                                |     |
| C Martin and An                                                                                                    |                                |     |
| C No, no reenviar consultas                                                                                                    |                                |     |
|                                                                                                    |                                |     |
|                                                                                                    |                                |     |
|                                                                                                    |                                |     |
|                                                                                                    |                                |     |
|                                                                                                    |                                |     |
|                                                                                                    |                                |     |
|                                                                                                    |                                |     |
|                                                                                                    |                                |     |

Estos artículos se proporcionan "como están" sin garantías de ninguna clase, y no otorgan ningún derecho.

DC.

Aquí podemos configurar lo que se denominan reenviadores (al menos uno), accediendo al DNS después podemos configurarlo mejor.

| n de las selecciones r confirmar las opciones seleccionadas.  men: alar servidor DHCP (și es necesario) alar Active Directory y servidor DNS (configurar este servidor como un controlador de dominio) ar el siguiente nombre de dominio completo: juansa.local iar consultas DNS sin resolver al siguiente servidor: 194.224.52.36  cambiar su selección, haga clic en Atrás. Para continuar configurando esta función , haga clic en Siguiente. |
|----------------------------------------------------------------------------------------------------|
| men:<br>alar servidor DHCP (si es necesario)<br>alar Active Directory y servidor DNS (configurar este servidor como un controlador de dominio)<br>ar el siguiente nombre de dominio completo: juansa.local<br>iar consultas DNS sin resolver al siguiente servidor: 194.224.52.36<br>cambiar su selección, haga clic en Atrás. Para continuar configurando esta función , haga clic en Siguiente.                                                 |
| alar servidor DHCP (si es necesario)<br>alar Active Directory y servidor DNS (configurar este servidor como un controlador de dominio)<br>ar el siguiente nombre de dominio completo: juansa.local<br>lar consultas DNS sin resolver al siguiente servidor: 194.224.52.36<br>cambiar su selección, haga clic en Atrás. Para continuar configurando esta función , haga clic en Siguiente.                                                         |
| cambiar su selección, haga clic en Atrás. Para continuar configurando esta función , haga clic en Siguiente.                                                                                                    |
| cambiar su selección, haga clic en Atrás. Para continuar configurando esta función , haga clic en Siguiente.                                                                                                    |
|                                                                                                    |
|                                                                                                    |
| < <u>A</u> trás <u>Siguiente</u> > Cancelar A                                                                                                    |
| nen de lo que hará el asistente para dejarnos el servidor como                                                                                                    |
| ara configurar su servidor                                                                                                    |
| lo selecciones<br>istente para configurar su servidor está agregando a este servidor la función seleccionada.                                                                                                    |
|                                                                                                    |
|                                                                                                    |
|                                                                                                    |
|                                                                                                    |
|                                                                                                    |
| Asistente para configurar su servidor<br>Durante este proceso, el Asistente para configurar su servidor reinicia el equipo. Antes                                                                                                    |
| continuar, cierre todos los programas.                                                                                                    |
|                                                                                                    |
|                                                                                                    |
|                                                                                                    |

Aquí avisa de que se reiniciará automáticamente cuando sea necesario.

< <u>A</u>trás

Siguiențe >

Cancelar

Ayuda

Estos artículos se proporcionan "como están" sin garantías de ninguna clase, y no otorgan ningún derecho.

| Inserte el | disco |  |
|------------|-------|--|
|            |       |  |

Nos solicitará el CD de Windows Server 2003.

| solicitad  | ama de instalación está haciendo los cambios de configuración<br>os.                                                                                                |
|------------|----------------------------------------------------------------------------------------------------|
| 6          | Espere mientras el programa de instalación configura los componentes.<br>Esto puede tardar varios minutos, dependiendo de los componentes que<br>haya seleccionado. |
| Estado: Fi | nalizando la configuración de Herramientas de administración y supervisión                                                                                          |
|            |                                                                                                    |
|            |                                                                                                    |
|            |                                                                                                    |
|            |                                                                                                    |
|            |                                                                                                    |
|            |                                                                                                    |

Configurando componentes necesarios.

Estos artículos se proporcionan "como están" sin garantías de ninguna clase, y no otorgan ningún derecho.

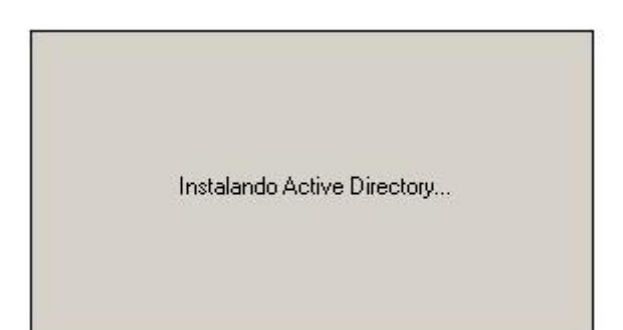

Comienza con el Active Directory, en español Directorio Activo.

| l asistente está<br>ninutos o puede | configurando Active Directory. Este proceso puede tardar vario<br>prolongarse en función a las opciones que haya seleccionado |
|-------------------------------------|----------------------------------------------------------------------------------------------------|
|                                     | <u> </u>                                                                                                    |
| niciando                            |                                                                                                    |

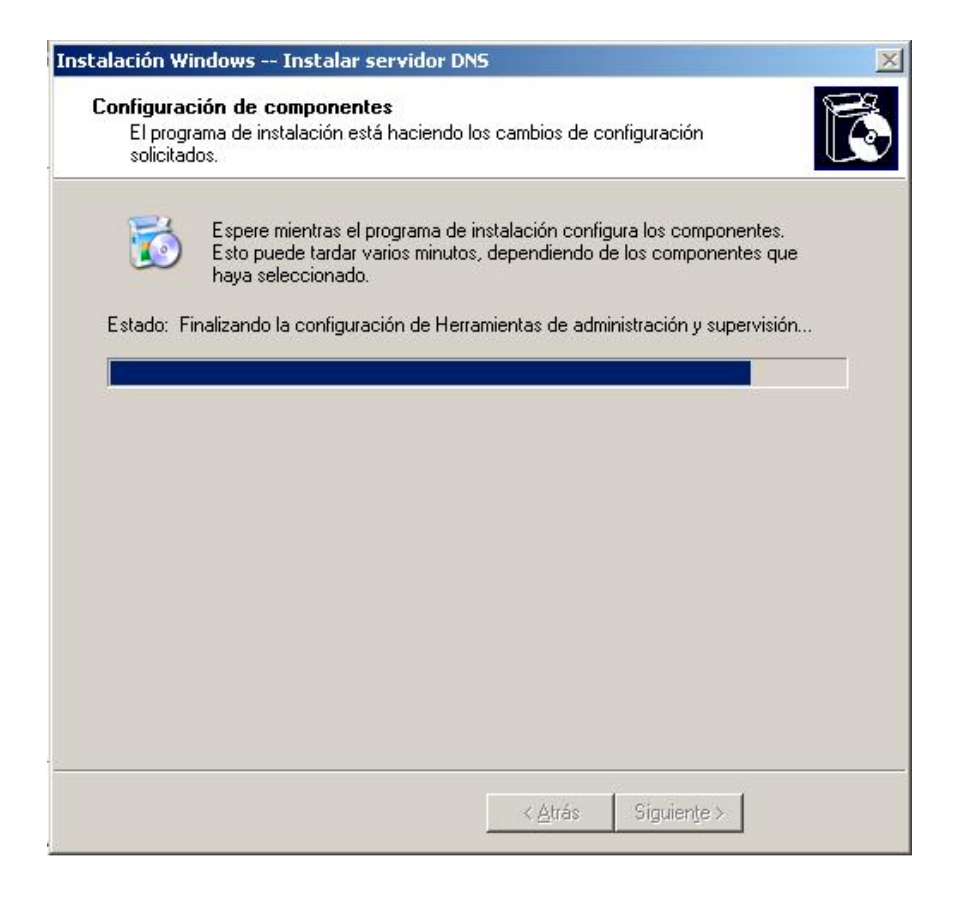

Estos artículos se proporcionan "como están" sin garantías de ninguna clase, y no otorgan ningún derecho.

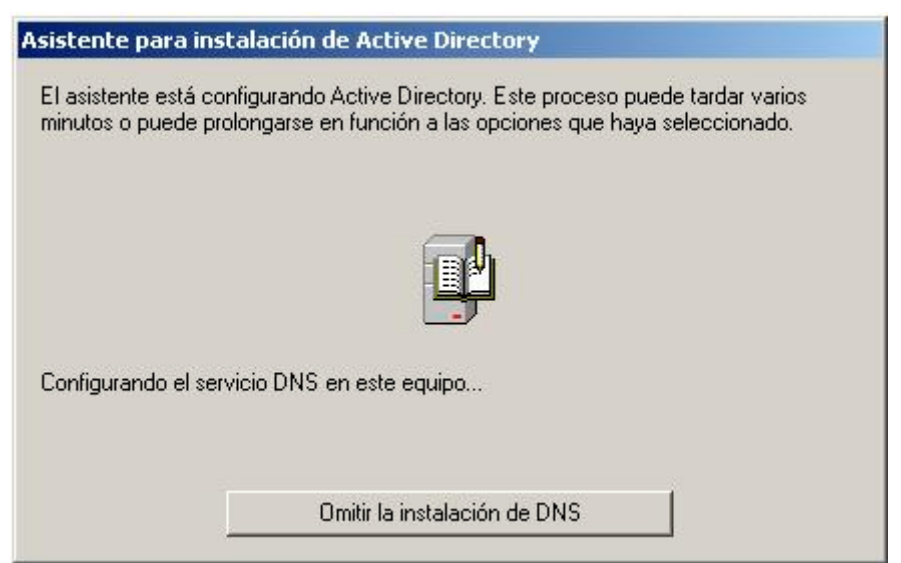

Preparando el DNS. Podríamos omitirla, pero AD necesita de DNS.

| stente       | para configurar su servidor                                                                                                    |
|--------------|----------------------------------------------------------------------------------------------------|
| Progre<br>Se | so de configuración del servidor<br>están llevando a cabo las siguientes acciones seleccionadas.                                           |
| -            | Asignar dirección IP estática:                                                                                                    |
| ~            | Instalar servidor DHCP                                                                                                    |
| ~            | Instalar Active Directory                                                                                                    |
| ~            | Instalar servidor DNS                                                                                                    |
| ~            | Asignar reenviador DNS: 194.224.52.36                                                                                                    |
| ~            | Configurar y activar ámbito DHCP: 192.168.0.10 a 192.168.0.254                                                                             |
| ~            | Autorizar servidor DHCP en Active Directory                                                                                                |
| ~            | Establecer un contexto de nombre de aplicación en Active Directory en este controlador<br>de dominio para las aplicaciones de cliente TAPI |
| Pro          | greso de configuración del servidor:                                                                                                    |
|              |                                                                                                    |
| 1000         | nen finn marián del nem ideo finalizá                                                                                                    |
| Lai          | uninguración del servidor finalizo.                                                                                                    |
|              |                                                                                                    |
|              |                                                                                                    |
|              |                                                                                                    |
|              |                                                                                                    |
|              | Z APPEC Similarte S Concelor Avuda                                                                                                    |
|              | Aligner and and an and an and an and an and an and an and an and an and an and an and an and an and an and an an                           |

El asistente ha finalizado con sus trabajos, puede que haya reiniciado una o dos veces durante el proceso.

Estos artículos se proporcionan "como están" sin garantías de ninguna clase, y no otorgan ningún derecho.

| Asistente para configurar su | servidor                                                                                                    | × |
|------------------------------|----------------------------------------------------------------------------------------------------|---|
|                              | Este servidor ahora está configurado                                                                         |   |
|                              | Se configuró correctamente este servidor para realizar las funciones típicas de<br>un servidor principal.    |   |
|                              | <u>Consulte los pasos siguientes de esta función</u>                                                         |   |
|                              | Para ver el registro de los cambios, <u>consulte el registro de Configuración de su</u><br><u>servidor</u> . |   |
|                              | Para cerrar este asistente, haga clic en Finalizar.                                                          |   |
|                              | < <u>A</u> trás <b>Finalizar</b> Cancelar <b>Ayuda</b>                                                       |   |

Si hemos llegado hasta aquí sin problemas ya tenemos parte de nuestro trabajo realizado automáticamente, ahora comprobamos algunos cambios que ha sufrido el servidor y configuramos o nos aseguramos que la configuración de ciertos aspectos es la correcta.

Primero, seguro que nos hemos dado cuenta, la ventana de inicio de sesión (Logon) nos presenta una variación significativa:

| Iniciar sesión                                       | en Windows                                             |                |
|------------------------------------------------------|--------------------------------------------------------|----------------|
| Copyright © 1985-                                    | Microsoft<br>Windows Server 2003<br>Enterprise Edition | 3<br>Microsoft |
| <u>N</u> ombre de<br>usuario:<br><u>C</u> ontraseña: | Administrador                                          | Opciones >>    |

Así era antes y aunque desplegemos el botón opciones sólo aparecía lo mismo.

Ahora nos aparecerá como sigue:

Estos artículos se proporcionan "como están" sin garantías de ninguna clase, y no otorgan ningún derecho.

| Iniciar sesión          | en Windows                                                |
|-------------------------|-----------------------------------------------------------|
| Copyright © 1985-2      | Windows Server 2003<br>Enterprise Edition                 |
| Nombro do               | Advisite sday                                             |
| usuario:<br>Contraseña: |                                                           |
| Conec <u>t</u> arse a:  | JUANSA                                                    |
|                         | 🔲 Iniciar sesión usando una conexión de acceso telefónico |
| ES                      | Aceptar Cancelar Apagar Opciones <<                       |

Se ha añadido el nombre de dominio en la opción Conectarse a:.

| TIN | Administre su servidor<br>Servidor: SERVIDOR2                                                                                                    | <b><u>B</u>uscar</b> en el Centro de ay<br>soporte tr                                                      | ruda y 📃 🗧                                                                                                    |
|-----|----------------------------------------------------------------------------------------------------|----------------------------------------------------------------------------------------------------|----------------------------------------------------------------------------------------------------|
|     | Agregando funciones al servidor<br>El agregar funciones al servidor permite realizar tareas específicas.<br>Por ejemplo, la función de servidor de archivo permite al servidor<br>compartir archivos. Para agregar una función, inicie el Asistente para<br>configurar su servidor haciendo clic en Agregar o quitar una función. | <ul> <li>Agregar o quitar función</li> <li>Más información acerca de<br/>funciones del servidor</li> </ul> | Herramientas y<br>actualizaciones<br>Herramientas administrativas<br>Más herramientas<br>Windows Update<br>Información del equipo y del<br>nombre de dominio                                                                                                |
|     | Administrar las funciones de su<br>servidor                                                                                                    |                                                                                                    | Configuración de seguridad<br>mejorada de Internet Explore                                                                                                    |
|     | Después de haber agregado una función, vuelva a esta página<br>para obtener herramientas e información que le ayudarán en las<br>tareas administrativas que realiza a diario.<br>No se han agregado funciones a este servidor. Para agregar<br>una función, haga clic en Agregar o quitar una función.                            |                                                                                                    | Consulte también<br>Ayuda y soporte técnico<br>Microsoft TechNet<br>Kits de implementación y<br>recursos<br>Lista de tareas administrativa<br>comunes<br>Comunidades de Windows<br>Server<br>Lo nuevo<br>Programa Strategic Technolog<br>Protection Program |
|     | 🗌 <u>N</u> o mostrar esta página al iniciar sesión                                                                                                    |                                                                                                    |                                                                                                    |

La ventana administre el servidor que hemos utilizado para lanzar el asistente con Agregar o quitar función, como era antes, y,

Estos artículos se proporcionan "como están" sin garantías de ninguna clase, y no otorgan ningún derecho.

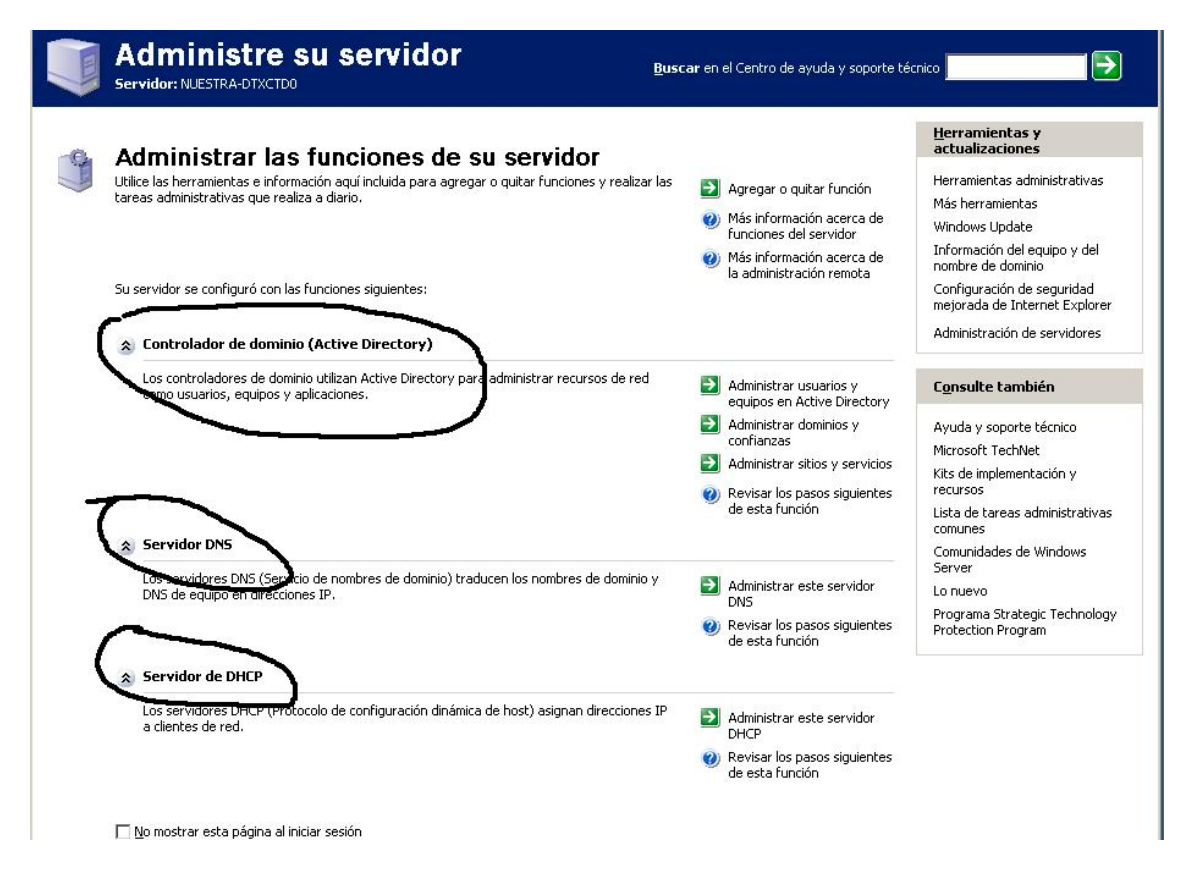

Como es ahora. Por supuesto desde aquí podemos administrar las funciones que se han instalado e instalar/desinstalar más.

Aunque yo utilizo siempre otro camino, que por otra parte era el común antes de tanto asistente (Wizard), que no es ni más ni menos que acceder a las herramientas administrativas, sea por inicio programas o por panel de control.

Las diferencias en el menú de estas herramientas es un poco mayor como observaremos en las imágenes siguientes, con el antes y el después:

Estos artículos se proporcionan "como están" sin garantías de ninguna clase, y no otorgan ningún derecho.

|                                        |                  |                                                                                                    |                                                                                                    | 9                                                 | Administración de equipos                                                                                                    |                                         |
|----------------------------------------|------------------|----------------------------------------------------------------------------------------------------|----------------------------------------------------------------------------------------------------|---------------------------------------------------|----------------------------------------------------------------------------------------------------|-----------------------------------------|
| Mis d                                  | ocumen           | itos                                                                                                    |                                                                                                    | 5                                                 | Administrador de clústeres                                                                                                    |                                         |
|                                        |                  |                                                                                                    |                                                                                                    |                                                   | Administrador de equilibrio de carga de red                                                                                                    |                                         |
|                                        |                  |                                                                                                    |                                                                                                    | 影                                                 | Administrador de Servicios de Terminal Server                                                                                                    |                                         |
|                                        | 200              |                                                                                                    |                                                                                                    |                                                   | Administre su servidor                                                                                                    |                                         |
|                                        | Mi PC            |                                                                                                    |                                                                                                    | 3                                                 | Asistente para configurar su servidor                                                                                                    |                                         |
|                                        |                  |                                                                                                    |                                                                                                    |                                                   | Asistentes de Microsoft .NET Framework 1.1                                                                                                    |                                         |
|                                        |                  |                                                                                                    |                                                                                                    |                                                   | Configuración de Microsoft .NET Framework 1.1                                                                                                    |                                         |
|                                        | -                |                                                                                                    |                                                                                                    | <u>P</u>                                          | Configuración de Servicios del Terminal Server                                                                                                    |                                         |
| Mis si                                 | itios de i       | red                                                                                                    |                                                                                                    | <b>B</b>                                          | ) Directiva de seguridad local                                                                                                    |                                         |
|                                        |                  |                                                                                                    |                                                                                                    | j                                                 | Enrutamiento y acceso remoto                                                                                                    |                                         |
|                                        | 1                |                                                                                                    |                                                                                                    | <b>e</b>                                          | Entidad emisora de certificados                                                                                                    |                                         |
|                                        | I all            |                                                                                                    |                                                                                                    | G                                                 | Escritorios remotos                                                                                                    |                                         |
| I                                      | nternet          |                                                                                                    |                                                                                                    | 1                                                 | Licencias de Terminal Server                                                                                                    |                                         |
|                                        | xpiorer          |                                                                                                    |                                                                                                    | 9                                                 | Orígenes de datos (ODBC)                                                                                                    |                                         |
| 100                                    | 1 and a state    |                                                                                                    |                                                                                                    | <b>C</b>                                          | j Otorgamiento de licencia                                                                                                    |                                         |
| 22                                     | Activa           | r Windows                                                                                                    |                                                                                                    | 6                                                 | Rendimiento                                                                                                    |                                         |
| -                                      | Windo            | ws Catalog                                                                                                    |                                                                                                    | 40. S                                             | § Servicios                                                                                                    |                                         |
| 10                                     | Windo            | ws Update                                                                                                    |                                                                                                    | Þ                                                 | Servicios de componentes                                                                                                    |                                         |
| ſ.                                     | Progra           | amas 🔸                                                                                                    | Accesorios                                                                                                    | ٠ 🔓                                               | Sistema de archivos distribuido                                                                                                    |                                         |
|                                        | Docum            | jentos 🔸                                                                                                    | 👼 Herramientas admir                                                                                                    | istrativas 🔸 🛐                                    | Visor de sucesos                                                                                                    |                                         |
| B                                      | Config           | uración 🕨                                                                                                    | micio                                                                                                    | •                                                 |                                                                                                    |                                         |
| P                                      | Buscar           | •                                                                                                    | 🔔 Asistencia remota                                                                                                    |                                                   |                                                                                                    |                                         |
| 0                                      | <u>A</u> yuda    | i y soporte técnico                                                                                                    | 🥭 Internet Explorer                                                                                                    |                                                   |                                                                                                    | 1                                       |
|                                        | Ejecuta          | ar                                                                                                    | 🗐 Outlook Express                                                                                                    |                                                   |                                                                                                    | 2                                       |
|                                        | Cerrar           | sesión de Administrador                                                                                                    |                                                                                                    |                                                   |                                                                                                    | Papelera de                             |
| 0                                      | Apaga            | r                                                                                                    |                                                                                                    |                                                   |                                                                                                    | reciciaje                               |
|                                        | Inicia           |                                                                                                    |                                                                                                    |                                                   |                                                                                                    |                                         |
|                                        |                  |                                                                                                    |                                                                                                    |                                                   |                                                                                                    |                                         |
|                                        |                  |                                                                                                    |                                                                                                    |                                                   |                                                                                                    |                                         |
| Mis d                                  | locumen<br>Mi PC | itos                                                                                                    |                                                                                                    |                                                   | <ul> <li>Administración de equipos</li> <li>Administración de servidores</li> <li>Administrador de clústeres</li> <li>Administrador de equilibrio de carga de red</li> <li>Administrador de Servicios de Terminal Server</li> <li>Administre su servidor</li> <li>Asistente para configurar su servidor</li> </ul>                                                                                                    |                                         |
| Mis d                                  | Jocumen<br>Mi PC | ntos<br>Activar Windows                                                                                                    |                                                                                                    |                                                   | <ul> <li>Administración de equipos</li> <li>Administración de servidores</li> <li>Administrador de clústeres</li> <li>Administrador de equilibrio de carga de red</li> <li>Administrador de Servicios de Terminal Server</li> <li>Administrador de Servidor</li> <li>Asistente para configurar su servidor</li> <li>Asistentes de Microsoft .NET Framework 1.1</li> <li>Configuración de Microsoft .NET Framework 1.1</li> <li>Configuración de Servinion del Terminal Server</li> </ul>                                                                                                    | .1                                      |
| Mis d                                  | Jocumen<br>Mi PC | ntos<br>Activar Windows                                                                                                    |                                                                                                    |                                                   | <ul> <li>Administración de equipos</li> <li>Administración de servidores</li> <li>Administrador de clústeres</li> <li>Administrador de equilibrio de carga de red</li> <li>Administrador de Servicios de Terminal Server</li> <li>Administre su servidor</li> <li>Adstente para configurar su servidor</li> <li>Asistentes de Microsoft .NET Framework 1.1</li> <li>Configuración de Servicios del Terminal Server</li> <li>Configuración de Servicios del Terminal Server</li> <li>DHCP</li> </ul>                                                                                                    | .1                                      |
| Mis d                                  | Iocumen<br>Mi PC | ntos<br>Activar Windows<br>Windows Catalog                                                                                                    |                                                                                                    |                                                   | <ul> <li>Administración de equipos</li> <li>Administración de servidores</li> <li>Administrador de clústeres</li> <li>Administrador de equilibrio de carga de red</li> <li>Administrador de Servicios de Terminal Server</li> <li>Administre su servidor</li> <li>Adsistente para configurar su servidor</li> <li>Asistentes de Microsoft .NET Framework 1.1</li> <li>Configuración de Servicios del Terminal Server</li> <li>Configuración de Servicios del Terminal Server</li> <li>DHCP</li> <li>Directiva de seguridad de dominio</li> </ul>                                                                                                    | .1                                      |
| Mis d                                  | Jocumen<br>Mi PC | ntos<br>Activar Windows<br>Windows Catalog<br>Windows Update                                                                                                    |                                                                                                    |                                                   | <ul> <li>Administración de equipos</li> <li>Administración de servidores</li> <li>Administrador de clústeres</li> <li>Administrador de equilibrio de carga de red</li> <li>Administrador de Servicios de Terminal Server</li> <li>Administre su servidor</li> <li>Adsistente para configurar su servidor</li> <li>Asistentes de Microsoft .NET Framework 1.1</li> <li>Configuración de Servicios de Terminal Server</li> <li>Configuración de Servicios del Terminal Server</li> <li>Configuración de Servicios del Terminal Server</li> <li>DHCP</li> <li>Directiva de seguridad de dominio</li> <li>Directiva de seguridad del controlador de dominio</li> </ul>                                                                                                    | .1<br>r                                 |
| Mis d                                  | Incumer<br>Mi PC | ntos<br>Activar Windows<br>Windows Catalog<br>Windows Update                                                                                                    | Accesorios                                                                                                    |                                                   | <ul> <li>Administración de equipos</li> <li>Administración de servidores</li> <li>Administrador de clústeres</li> <li>Administrador de equilibrio de carga de red</li> <li>Administrador de Servicios de Terminal Server</li> <li>Administre su servidor</li> <li>Adsistente para configurar su servidor</li> <li>Asistentes de Microsoft .NET Framework 1.1</li> <li>Configuración de Servicios del Terminal Server</li> <li>Configuración de Servicios del Terminal Server</li> <li>Configuración de Servicios del Terminal Server</li> <li>DHCP</li> <li>Directiva de seguridad de dominio</li> <li>Directiva de seguridad del controlador de dominio</li> </ul>                                                                                                    | .1<br>r                                 |
| Misd                                   | Iocumen<br>Mi PC | ntos<br>Activar Windows<br>Windows Catalog<br>Windows Update<br>Programas                                                                                                    | Accesorios                                                                                                    | as administrativas                                | <ul> <li>Administración de equipos</li> <li>Administración de servidores</li> <li>Administración de servidores</li> <li>Administrador de clústeres</li> <li>Administrador de equilibrio de carga de red</li> <li>Administrador de Servicios de Terminal Server</li> <li>Administrador de Servicios de Terminal Server</li> <li>Asistente para configurar su servidor</li> <li>Asistentes de Microsoft .NET Framework 1.1</li> <li>Configuración de Servicios del Terminal Server</li> <li>Configuración de Servicios del Terminal Server</li> <li>Configuración de Servicios del Terminal Server</li> <li>Directiva de seguridad de dominio</li> <li>Directiva de seguridad del controlador de dom</li> <li>Directiva de seguridad del controlador de dom</li> <li>Directiva de seguridad del controlador de dom</li> <li>Directiva de seguridad del controlador de dom</li> <li>Directiva de seguridad del controlador de dom</li> <li>Directiva de seguridad del controlador de dom</li> </ul>                                                                                                    | .1<br>inio                              |
| dition                                 | Jocumer<br>Mi PC | ntos<br>Activar Windows<br>Windows Catalog<br>Windows Update<br>Programas<br>Documentos                                                                                                    | Accesorios                                                                                                    | as administrativas                                | <ul> <li>Administración de equipos</li> <li>Administración de servidores</li> <li>Administrador de clústeres</li> <li>Administrador de equilibrio de carga de red</li> <li>Administrador de Servicios de Terminal Server</li> <li>Administrador de Servidor</li> <li>Administrador de Servidor</li> <li>Administrador de Servicios de Terminal Server</li> <li>Administre su servidor</li> <li>Asistente para configurar su servidor</li> <li>Asistentes de Microsoft .NET Framework 1.1</li> <li>Configuración de Servicios del Terminal Server</li> <li>Configuración de Servicios del Terminal Server</li> <li>Configuración de Servicios del Terminal Server</li> <li>DHCP</li> <li>Directiva de seguridad de dominio</li> <li>Directiva de seguridad del controlador de dominio</li> <li>Directiva de seguridad del controlador de dominio</li> <li>Directiva de seguridad del controlador de dominio</li> <li>Directiva de seguridad del controlador de dominio</li> <li>Envitamiento y acceso remoto</li> <li>Entidad emisora de certificados</li> </ul>                                                                                                    | .1<br>r                                 |
| se Edition                             |                  | htos<br>Activar Windows<br>Windows Catalog<br>Windows Update<br>Programas<br>Documentos<br>Configuración                                                                                             | Accesorios     Accesorios     Herramient     Asistencia     Asistencia                                                                         | as administrativas                                | <ul> <li>Administración de equipos</li> <li>Administración de servidores</li> <li>Administrador de clústeres</li> <li>Administrador de equilibrio de carga de red</li> <li>Administrador de Servicios de Terminal Server</li> <li>Administre su servidor</li> <li>Asistente para configurar su servidor</li> <li>Asistentes de Microsoft .NET Framework 1.1</li> <li>Configuración de Servicios del Terminal Server</li> <li>Configuración de Servicios del Terminal Server</li> <li>Configuración de Servicios del Terminal Server</li> <li>Configuración de Servicios del Terminal Server</li> <li>Configuración de Servicios del Terminal Server</li> <li>DHCP</li> <li>Directiva de seguridad de dominio</li> <li>Directiva de seguridad de controlador de dominio</li> <li>Directiva de seguridad del controlador de dominio</li> <li>Directiva de seguridad del controlador de dominio</li> <li>Enrutamiento y acceso remoto</li> <li>Entidad emisora de certificados.</li> <li>Escritorios remotos</li> </ul>                                                                                                    | .1<br>r                                 |
| rprise Edition                         |                  | ntos<br>Activar Windows<br>Windows Catalog<br>Windows Update<br>Programas<br>Documentos<br>Configuración                                                                                             | Accesorios     Accesorios     Herramient     Tinicio     Asistencia     Internet E:     Outlock                                                | tas administratīvas<br>remota<br>cplorer<br>press | <ul> <li>Administración de equipos</li> <li>Administración de servidores</li> <li>Administración de servidores</li> <li>Administrador de clústeres</li> <li>Administrador de equilibrio de carga de red</li> <li>Administrador de servicios de Terminal Server</li> <li>Administre su servidor</li> <li>Administre su servidor</li> <li>Adsistente para configurar su servidor</li> <li>Asistentes de Microsoft .NET Framework 1.1</li> <li>Configuración de Servicios del Terminal Server</li> <li>Onfiguración de Servicios del Terminal Server</li> <li>DHCP</li> <li>Directiva de seguridad de dominio</li> <li>Directiva de seguridad de dominio</li> <li>Directiva de seguridad de lontrolador de dom</li> <li>Enrutamiento y acceso remoto</li> <li>Entidad emisora de certificados</li> <li>Escritorios remotos</li> <li>Licencias de Terminal Server</li> </ul>                                                                                                    | .1<br>r                                 |
| Enterprise Edition                     | Iocumen<br>Mi PC | ntos<br>Activar Windows<br>Windows Catalog<br>Windows Update<br>Programas<br>Documentos<br>Configuración<br>Buscar                                                                                   | Accesorios     Accesorios     Herramient     Minicio     Asistencia     Asistencia     Asistencia     Asistencia     Asistencia     Outlook Ex | as administrativas<br>remota<br>xplorer<br>press  | <ul> <li>Administración de equipos</li> <li>Administración de servidores</li> <li>Administrador de clústeres</li> <li>Administrador de equilibrio de carga de red</li> <li>Administrador de servicios de Terminal Server</li> <li>Administra su servidor</li> <li>Administre su servidor</li> <li>Administre su servidor</li> <li>Adsistente para configurar su servidor</li> <li>Asistente para configurar su servidor</li> <li>Asistentes de Microsoft .NET Framework 1.1</li> <li>Configuración de Servicios del Terminal Server</li> <li>Onfiguración de Servicios del Terminal Server</li> <li>DHCP</li> <li>Directiva de seguridad de dominio</li> <li>Directiva de seguridad del controlador de dom</li> <li>Directiva de seguridad del controlador de dom</li> <li>Enrutamiento y acceso remoto</li> <li>Enrutamiento y acceso remoto</li> <li>Entidad emisora de certificados</li> <li>Escritorios remotos</li> <li>Licencias de Terminal Server</li> <li>Orígenes de datos (ODBC)</li> </ul>                                                                                                    | .1<br>r                                 |
| 03 Enterprise Edition                  |                  | ntos<br>Activar Windows<br>Windows Catalog<br>Windows Update<br>Programas<br>Documentos<br>Configuración<br>Buscar<br>Ayuda y soporte técnico                                                        |                                                                                                    | as administrativas<br>remota<br>xplorer<br>press  | <ul> <li>Administración de equipos</li> <li>Administración de servidores</li> <li>Administración de servidores</li> <li>Administrador de clústeres</li> <li>Administrador de equilibrio de carga de red</li> <li>Administrador de servicios de Terminal Server</li> <li>Administre su servidor</li> <li>Adsistente para configurar su servidor</li> <li>Asistente para configurar su servidor</li> <li>Asistentes de Microsoft .NET Framework 1.1</li> <li>Configuración de Servicios del Terminal Server</li> <li>Onfiguración de Servicios del Terminal Server</li> <li>DHCP</li> <li>Directiva de seguridad de dominio</li> <li>Directiva de seguridad del controlador de dominio</li> <li>Directiva de seguridad del controlador de dominio</li> <li>Enrutamiento y acceso remoto</li> <li>Enrutamiento y acceso remoto</li> <li>Entidad emisora de certificados</li> <li>Escritorios remotos</li> <li>Licencias de Terminal Server</li> <li>Orígenes de datos (ODBC)</li> <li>Otorgamiento de licencia</li> </ul>                                                                                                    | .1<br>inio                              |
| # 2003 Enterprise Edition              |                  | ntos<br>Activar Windows<br>Windows Catalog<br>Windows Update<br>Programas<br>Documentos<br>Configuración<br>Buscar<br>Ayuda y soporte técnico                                                        | <ul> <li>Accesorios</li> <li>Herramient</li> <li>Inicio</li> <li>Asistencia</li> <li>Internet Esi</li> <li>Outlook Exi</li> </ul>              | as administrativas<br>remota<br>xplorer<br>press  | <ul> <li>Administración de equipos</li> <li>Administración de servidores</li> <li>Administración de servidores</li> <li>Administrador de clústeres</li> <li>Administrador de equilibrio de carga de red</li> <li>Administrador de servicios de Terminal Server</li> <li>Administre su servidor</li> <li>Adsistente para configurar su servidor</li> <li>Asistente para configurar su servidor</li> <li>Asistentes de Microsoft .NET Framework 1.1</li> <li>Configuración de Servicios del Terminal Server</li> <li>Onfiguración de Servicios del Terminal Server</li> <li>Directiva de seguridad de dominio</li> <li>Directiva de seguridad del controlador de dominio</li> <li>Directiva de seguridad del controlador de dominio</li> <li>Directiva de seguridad del controlador de dominio</li> <li>Enrutamiento y acceso remoto</li> <li>Entidad emisora de certificados</li> <li>Escritorios remotos</li> <li>Licencias de Terminal Server</li> <li>Orígenes de datos (ODBC)</li> <li>Otorgamiento de licencia</li> <li>Rendimiento</li> </ul>                                                                                                    | .1<br>inio                              |
| aver 2003 Enterprise Edition           |                  | ntos<br>Activar Windows<br>Windows Catalog<br>Windows Update<br>Programas<br>Documentos<br>Configuración<br>Buscar<br>Ayuda y soporte técnico<br>Ejecutar                                            | <ul> <li>Accesorios</li> <li>Herramient</li> <li>Inicio</li> <li>Asistencia</li> <li>Internet Esi</li> <li>Outlook Exi</li> </ul>              | tas administrativas<br>remota<br>kplorer<br>press | <ul> <li>Administración de equipos</li> <li>Administración de servidores</li> <li>Administrador de clústeres</li> <li>Administrador de equilibrio de carga de red</li> <li>Administrador de servicios de Terminal Server</li> <li>Administra su servidor</li> <li>Adsistente para configurar su servidor</li> <li>Asistentes de Microsoft .NET Framework 1.1</li> <li>Configuración de Servicios del Terminal Server</li> <li>Configuración de Servicios del Terminal Server</li> <li>Directiva de seguridad de dominio</li> <li>Directiva de seguridad del controlador de dom</li> <li>Directiva de seguridad del controlador de dom</li> <li>Directiva de seguridad del controlador de dom</li> <li>Enrutamiento y acceso remoto</li> <li>Entidad emisora de certificados</li> <li>Escritorios remotos</li> <li>Licencias de Terminal Server</li> <li>Orígenes de datos (ODBC)</li> <li>Otorgamiento de licencia</li> <li>Rendimiento</li> <li>Servicios</li> </ul>                                                                                                    | .1<br>inio                              |
| Is Server 2003 Enterprise Edition      |                  | ntos<br>Activar Windows<br>Windows Catalog<br>Windows Update<br>Programas<br>Documentos<br>Configuración<br>Buscar<br>Ayuda y soporte técnico<br>Ejecutar                                            | Accesorios     Accesorios     Herramient     Tinicio     Asistencia     Asistencia     Asistencia     Asistencia     Outlook Ex                | tas administrativas<br>remota<br>kplorer<br>press | <ul> <li>Administración de equipos</li> <li>Administración de servidores</li> <li>Administración de servidores</li> <li>Administrador de clústeres</li> <li>Administrador de equilibrio de carga de red</li> <li>Administrador de servicios de Terminal Server</li> <li>Administra su servidor</li> <li>Adsistente para configurar su servidor</li> <li>Asistentes de Microsoft .NET Framework 1.1</li> <li>Configuración de Servicios del Terminal Server</li> <li>Configuración de Servicios del Terminal Server</li> <li>Configuración de Servicios del Terminal Server</li> <li>Configuración de Servicios del Terminal Server</li> <li>Directiva de seguridad de dominio</li> <li>Directiva de seguridad del controlador de dom</li> <li>Directiva de seguridad del controlador de dom</li> <li>Directiva de seguridad del controlador de dom</li> <li>Directiva de seguridad del controlador de dom</li> <li>Directiva de seguridad del controlador de dom</li> <li>Directiva de seguridad del controlador de dom</li> <li>Directiva de seguridad del controlador de dom</li> <li>Directiva de seguridad del controlador de dom</li> <li>Directiva de seguridad del controlador de dom</li> <li>Directiva de seguridad del controlador de dom</li> <li>Directiva de seguridad del controlador de dom</li> <li>Directiva de seguridad del controlador de dom</li> <li>Enrutamiento y acceso remoto</li> <li>Enrutado emisora de certificados</li> <li>Escritorios remotos</li> <li>Licencias de Terminal Server</li> <li>Orígenes de datos (ODBC)</li> <li>Otorgamiento de licencia</li> <li>Rendimiento</li> <li>Servicios</li> <li>Servicios de componentes</li> </ul> | .1<br>inio                              |
| dows Server 2003 Enterprise Edition    |                  | ntos<br>Activar Windows<br>Windows Catalog<br>Windows Update<br>Programas<br>Documentos<br>Configuración<br>Buscar<br>Ayuda y soporte técnico<br>Ejecutar<br>Cerrar sesión de Administrado           | <ul> <li>Accesorios</li> <li>Herramient</li> <li>Inicio</li> <li>Asistencia</li> <li>Internet Esi</li> <li>Outlook Existencia</li> </ul>       | tas administrativas<br>remota<br>cplorer<br>press | <ul> <li>Administración de equipos</li> <li>Administración de servidores</li> <li>Administración de servidores</li> <li>Administrador de clústeres</li> <li>Administrador de equilibrio de carga de red</li> <li>Administrador de servicios de Terminal Server</li> <li>Administrador de Servicios de Terminal Server</li> <li>Adsistente para configurar su servidor</li> <li>Asistente para configurar su servidor</li> <li>Asistentes de Microsoft .NET Framework 1.1</li> <li>Configuración de Servicios del Terminal Server</li> <li>Configuración de Servicios del Terminal Server</li> <li>Directiva de seguridad de dominio</li> <li>Directiva de seguridad del controlador de dom</li> <li>Directiva de seguridad del controlador de dom</li> <li>Directiva de seguridad del controlador de dom</li> <li>Enrutamiento y acceso remoto</li> <li>Enrutade emisora de certificados</li> <li>Escritorios remotos</li> <li>Licencias de Terminal Server</li> <li>Orígenes de datos (ODBC)</li> <li>Otorgamiento de licencia</li> <li>Rendimiento</li> <li>Servicios</li> <li>Servicios</li> <li>Servicios de componentes</li> <li>Sistema de archivos distribuido</li> </ul>                                                                                                    | .1<br>inio                              |
| Windows Sarver 2003 Enterprise Edition |                  | ntos<br>Activar Windows<br>Windows Catalog<br>Windows Update<br>Programas<br>Documentos<br>Configuración<br>Buscar<br>Ayuda y soporte técnico<br>Ejecutar<br>Cerrar sesión de Administrado<br>Apagar | Accesorios<br>Accesorios<br>Herramient<br>Minicio<br>Asistencia<br>Internet E:<br>Outlook Ex<br>or                                             | tas administrativas<br>remota<br>cplorer<br>press | <ul> <li>Administración de equipos</li> <li>Administración de servidores</li> <li>Administración de servidores</li> <li>Administrador de clústeres</li> <li>Administrador de equilibrio de carga de red</li> <li>Administrador de Servicios de Terminal Server</li> <li>Administra su servidor</li> <li>Adsistente para configurar su servidor</li> <li>Asistente para configurar su servidor</li> <li>Asistente ad Microsoft .NET Framework 1.1</li> <li>Configuración de Microsoft .NET Framework 1.1</li> <li>Configuración de Servicios del Terminal Server</li> <li>DHCP</li> <li>Directiva de seguridad de dominio</li> <li>Directiva de seguridad del controlador de dom</li> <li>Directiva de seguridad del controlador de dom</li> <li>Enrutamiento y acceso remoto</li> <li>Entidad emisora de certificados</li> <li>Escritorios remotos</li> <li>Licencias de Terminal Server</li> <li>Orígenes de datos (ODBC)</li> <li>Otorgamiento de licencia</li> <li>Rendimiento</li> <li>Servicios</li> <li>Servicios de componentes</li> <li>Sistema de archivos distribuido</li> <li>Sistema de archivos distribuido</li> <li>Sistema de archivos de Active Directory</li> <li>Litarios y servicios de Active Directory</li> </ul>                                                                                                    | .1<br>ninio<br>Papelera de<br>reciclaje |
| Windows Server 2003 Enterprise Edition |                  | ntos                                                                                                    | <ul> <li>Accesorios</li> <li>Herramient</li> <li>Inicio</li> <li>Asistencia</li> <li>Internet E</li> <li>Outlook Ex</li> </ul>                 | tas administrativas<br>remota<br>cplorer<br>press | <ul> <li>Administración de equipos</li> <li>Administración de servidores</li> <li>Administración de servidores</li> <li>Administración de servidores</li> <li>Administración de equilibrio de carga de red</li> <li>Administración de servicios de Terminal Server</li> <li>Administre su servidor</li> <li>Adsistente para configurar su servidor</li> <li>Asistentes de Microsoft .NET Framework 1.1</li> <li>Configuración de Servicios del Terminal Server</li> <li>Onfiguración de Servicios del Terminal Server</li> <li>Configuración de Servicios del Terminal Server</li> <li>DHCP</li> <li>Directiva de seguridad de dominio</li> <li>Directiva de seguridad del controlador de dom</li> <li>Enrutamiento y acceso remoto</li> <li>Entidad emisora de certificados</li> <li>Escritorios remotos</li> <li>Ecnicas de Terminal Server</li> <li>Origenes de datos (ODBC)</li> <li>Otorgamiento de licencia</li> <li>Servicios</li> <li>Servicios</li> <li>Servicios de componentes</li> <li>Sistema de archivos distribuido</li> <li>Sittos y servicios de Active Directory</li> <li>Visor de sucesos</li> </ul>                                                                                                    | .1<br>ninio<br>Papelera de<br>reciclaje |

Estos artículos se proporcionan "como están" sin garantías de ninguna clase, y no otorgan ningún derecho.

\_ 8 ×

- 8 ×

Bien, al utilizar el asistente y no haber personalizado nada se nos ha instalado el servicio DHCP, si no lo necesitamos debemos deshabilitarlo y no necesariamente desinstalarlo.

Pero lo que realmente nos interesa es la configuración del DNS, pues nos servirá para evitarnos un montón de problemas relacionados con la comunicación lógica de los equipos del dominio. Siguiendo la ruta Inicio→Herramientas Administrativas→DNS se nos abrirá la mmc del servidor DNS.

Aquí se muestra la que acabo de instalar:

| 📮 DNS                                                                                                    | Zonas de búsqueda directa 2 z                | onas                                                                                 |                            |       |
|----------------------------------------------------------------------------------------------------|----------------------------------------------|--------------------------------------------------------------------------------------|----------------------------|-------|
|                                                                                                    | Nombre                                       | Tipo                                                                                 | Estado                     |       |
| <ul> <li>NUESTRA-DTXCTD0</li> <li>Visor de sucesos</li> <li>Zonas de búsqueda directa</li> <li>dc</li> <li>dc</li></ul> | Nombre<br>msdcs.juansa.local<br>juansa.local | Tipo<br>Active Directory principal integrado<br>Active Directory principal integrado | Estado<br>Activo<br>Activo |       |
|                                                                                                    | J                                            |                                                                                      |                            |       |
| 🏄 Inicio 🛛 🍯 🎯 👘 🚉 dnsn                                                                                                    | ngmt - [DNS\NUE                              |                                                                                      | ] 🖪 🏽 👯 🕀                  | 16:09 |

El árbol nos muestra nuestro servidor: NUESTRA-DTXCTD0, un acceso al visor de sucesos y las zonas de búsqueda directa con las zonas – msdcs.juansa.local y la juansa.local(la que nos interesa).

En búsqueda inversa no aparece nuestra zona porque por defecto no se configura (el asistente) y en principio no es que sea excesivamente necesaria, pero a mi me gusta configurarla, sea por costumbre o sea porque la comunicación estará al completo, directamente e inversamente. ¿Qué es eso de la zona inversa? Hombre el DNS necesita de un curso completo, pero vaya como ejemplo, fijémonos en el resultado de un nslookup a la ip del servidor desde una ventana de símbolo de sistema:

Estos artículos se proporcionan "como están" sin garantías de ninguna clase, y no otorgan ningún derecho.

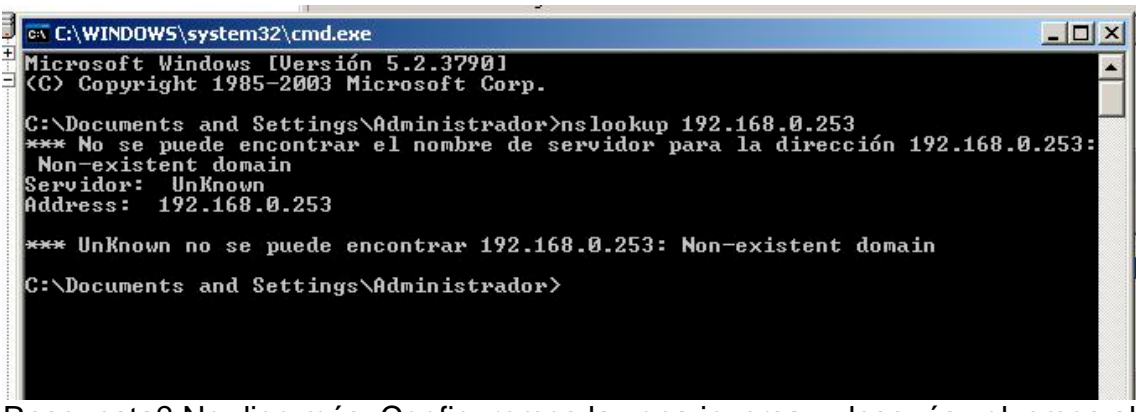

Respuesta? No digo más. Configuremos la zona inversa y después volvemos al nslookup, ¿vale?

El primer paso consiste en clic derecho en Zonas de búsqueda inversa y seleccionar Zona nueva. Sorpresa!!! Que nos aparecerá??

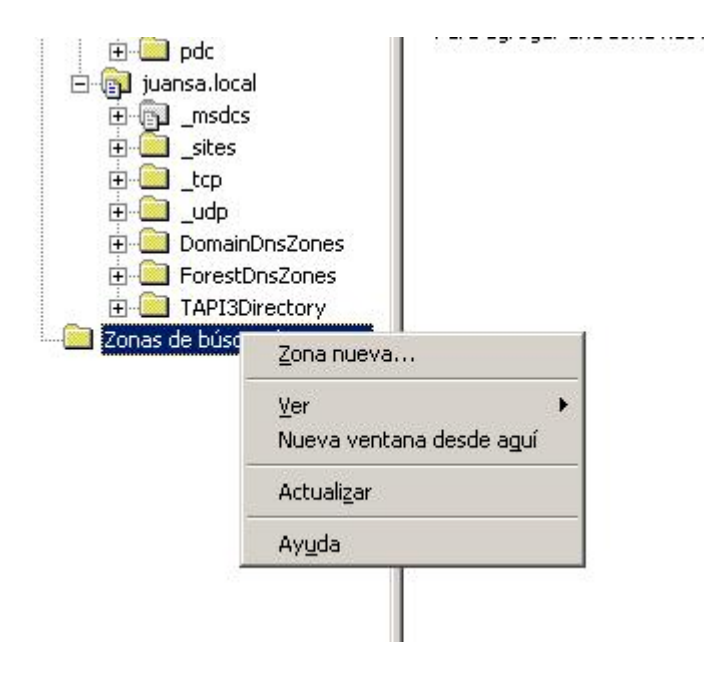

Que nos va a aparecer, pues un asistente....jejejeje.

Estos artículos se proporcionan "como están" sin garantías de ninguna clase, y no otorgan ningún derecho.

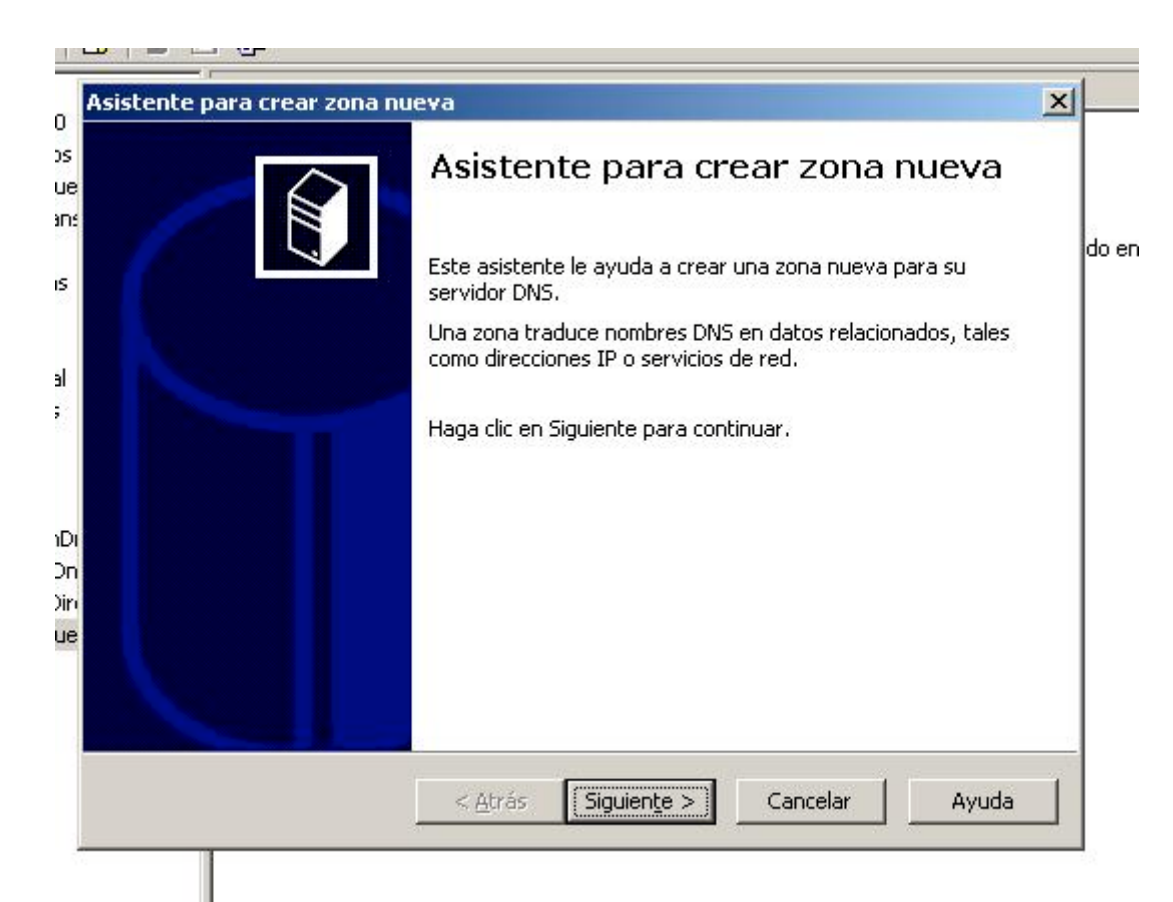

Creo que ahora viene lo de pulse siguiente....

| po d<br>El | le zona<br>servidor DNS es compatible con varios tipos de zonas y almacenamientos.                                                                                                    |
|------------|----------------------------------------------------------------------------------------------------|
| Se         | leccione el tipo de zona que quiere crear:                                                                                                    |
| œ          | Zona principal                                                                                                    |
|            | Crea una copia de una zona que puede actualizarse directamente en este servidor.                                                                                                    |
| C          | Zona <u>s</u> ecundaria                                                                                                    |
|            | Crea una copia de una zona que ya existe en otro servidor. Esta opción ayuda a equilibrar el proceso de carga de los servidores primarios y proporciona tolerancia a errores.                                                               |
| С          | Zona de código a <u>u</u> xiliar                                                                                                    |
|            | Crea una copia de zona que contiene sólo servidor de nombres (NS), inicio de<br>autoridad (SOA) y quizá registros de adherencia de host (A). Un servidor que<br>contiene una zona de código auxiliar no tiene privilegios sobre dicha zona. |
| ~          | Almacenar la zona en Active Directory (sólo disponible si el servidor DNS es un controlador de dominio)                                                                                                    |
|            |                                                                                                    |

Aquí elegimos Zona principal ya que no tenemos ninguna y marcaremos Almacenar la zona en AD.

Estos artículos se proporcionan "como están" sin garantías de ninguna clase, y no otorgan ningún derecho.

| Ami | bito de replicación de zona de Active Directory<br>Puede seleccionar cómo desea que se repliquen los datos DNS por la red.                                                            |
|-----|----------------------------------------------------------------------------------------------------|
|     | Seleccione cómo quiere que se repliquen los datos de zona:                                                                                                    |
|     | C Para todos los servidores DNS en el bosque juansa.local de Active Directory                                                                                                    |
|     | C Para todos los servidores DNS en el dominio juansa.local de Active Directory                                                                                                    |
|     | Para todos los controladores de dominio en el dominio juansa.local de Active Directory                                                                                                |
|     | Elija esta opción si la zona debe ser cargada por servidores DNS de Windows 2000<br>que se están ejecutando en los controladores de dominio que se encuentran en el<br>mismo dominio. |
|     | C Para todos los controladores de dominio especificados en el ámbito de la siguiente<br>partición de directorio de aplicación:                                                        |
|     | TAPI3Directory.juansa.local                                                                                                    |
|     |                                                                                                    |

Podemos elegir el modo de replicación de la zona.

Antes de ver la ventana siguiente, veamos las propiedades TCP/IP

| neral                                                                                                    | <u>1</u>                                              |
|----------------------------------------------------------------------------------------------------|-------------------------------------------------------|
| uede hacer que la configuración IP se asigne automá<br>ed es compatible con este recurso. De lo contrario, no<br>on el administrador de la red cuál es la configuración : | ticamente si su<br>ecesita consultar<br>IP apropiada. |
| C Obtener una dirección IP automáticamente                                                                                                    | lieva                                                 |
| 💿 Usar la siguiente dirección IP:                                                                                                    |                                                       |
| Dirección IP: 192 - 168 -                                                                                                    | 0.253 pc (DMS) permite a ur                           |
| Máscara de subred: 255 . 255 . 2                                                                                                    | 2550                                                  |
| Puerta de enlace predeterminada:                                                                                                    | búsqueda inversa tra                                  |
| C Obtener la dirección del servidor DNS automática                                                                                                    | mente HOSY                                            |
| • Usar las siguientes direcciones de <u>servidor DNS:</u>                                                                                                    | ar la zona de búsque                                  |
| Servidor DNS preferido: 192 . 168 .                                                                                                    | 0 . 253                                               |
| Servidor DNS alternativo:                                                                                                    | D. Jed Alaparty de la di                              |
| nd cui                                                                                                    | LO. XCY (LOTATIVal (no en                             |

La parte de Red y la parte de host, el DNS se apunta a sí mismo.

Estos artículos se proporcionan "como están" sin garantías de ninguna clase, y no otorgan ningún derecho.

## Comenzamos con la zona nueva:

| U  | Ina zona de búsqueda inversa traduce direcciones IP en nombres DNS.                                                                                                    |
|----|----------------------------------------------------------------------------------------------------|
| 0  | ano identificar la zona de búsqueda inversa, escriba el Id. de red o el nombre de la zona                                                                               |
| (° | 192 .168 .0                                                                                                    |
|    | El Id de red esta parte de la dirección IP que pertenece a esta zona. Escriba el Id. de                                                                                 |
|    | red en su orden normal (no en el inverso).                                                                                                    |
|    | Si usa un cero en el Id de red, aparecerá en el nombre de la zona. Por ejemplo, el Id<br>de red 10 crearía la zona 10.in-addr.arpa, y el Id de red 10.0 crearía la zona |
|    |                                                                                                    |
|    | 0.168.192.in-addr.arpa                                                                                                    |
|    |                                                                                                    |
| Ē. | ara obtener más información acerca de cómo crear una zona de búsqueda inversa, hag                                                                                      |
|    |                                                                                                    |

Aquí configuramos la parte de la IP de red sin la parte de host, y automáticamente ya nos aparece sombreada el nombre de la zona.

| Actua<br>Pi<br>o   | Ilización dinámica<br>Jede especificar si esta zona DNS aceptará actualizaciones seguras, no seguras<br>no dinámicas.                                                                                                    |           |
|--------------------|----------------------------------------------------------------------------------------------------|-----------|
| Las<br>acti<br>pro | actualizaciones dinámicas permiten que los equipos cliente DNS se registren y<br>Jalicen dinámicamente sus registros de recursos con un servidor DNS cuando se<br>duzcan cambios.                                                                                                    |           |
| Sele               | accione el tipo de actualizaciones dinámicas que desea permitir:                                                                                                    |           |
| •                  | Permitir sólo actualizaciones dinámicas <u>s</u> eguras (recomendado para Active Directory)<br>Esta opción sólo está disponible para las zonas que están integradas en Active Directory<br>P <u>e</u> rmitir todas las actualizaciones dinámicas (seguras y no seguras)<br>Se aceptan actualizaciones dinámicas de registros de recurso de todos los clientes.<br>Esta opción representa un serio peligro para la seguridad porque permite<br>aceptar actualizaciones desde orígenes que no son de confianza. | )<br>tory |
| C                  | No admitir actualizaciones dinámicas<br>Esta zona no acepta actualizaciones dinámicas de registros de recurso. Tiene que<br>actualizar sus registros manualmente.                                                                                                    |           |
|                    |                                                                                                    |           |
|                    |                                                                                                    |           |

Configuramos la actualización dinámica, como se ve sólo permitiremos las mismas en modo seguro. Aunque podríamos configurar otros modos.

Estos artículos se proporcionan "como están" sin garantías de ninguna clase, y no otorgan ningún derecho.

| Asistente para crear zona nu | eva                                                                   |                                                                                                    | × |
|------------------------------|-----------------------------------------------------------------------|----------------------------------------------------------------------------------------------------|---|
|                              | Finalizaci<br>crear zor<br>Se ha completad<br>zona nueva. Ha          | ón del Asistente para<br>na nueva<br>o correctamente el Asistente para crear<br>especificado la siguiente configuración: |   |
|                              | Nombre:                                                               | 0.168.192.in-addr.arpa                                                                                                   |   |
|                              | Tipo:                                                                 | Principal integrado en Active Directory                                                                                  |   |
|                              | Tipo de búsqued                                                       | a: Inversa                                                                                                    |   |
|                              | Nota: ahora deb<br>de que los regist<br>continuación, co<br>nslookup. | e agregar registros a la zona o asegurarse<br>ros se actualizan dinámicamente. A<br>mpruebe la resolución de nombres con |   |
|                              | Para cerrar este<br>en Finalizar.                                     | asistente y crear la zona nueva, haga clic                                                                               |   |
|                              | < <u>A</u> trás                                                       | Finalizar Cancelar Ayuda                                                                                                 |   |

Hemos finalizado con la creación de nuestra zona de búsqueda inversa. Ahora añadiremos el primer registro que haga referencia al servidor:

| 🚊 dnsmgmt - [DNS\NUESTRA-DTXCT                                                                                         | 'D0∖Zonas de búsqueda inversa\                                                 | ,192.168.0.x Subnet]                                                               |                               |
|----------------------------------------------------------------------------------------------------|--------------------------------------------------------------------------------|------------------------------------------------------------------------------------|-------------------------------|
| Archivo Acción ⊻er Ventana     ↔ → €      ⊡      ☐      ☐      ☐                                                       | Ayuda<br>192.168.0.x Subnet 2 registros                                        | Actualizar archivo de datos del servidor<br>Volver a cargar<br>Nuevo guntero (PTR) |                               |
| NUESTRA-DIXCTD0     NuESTRA-DIXCTD0     Sor de sucesos     Zonas de búsqueda directa     msdcs.juansa.local     R-0 dc | Nombre<br>(igual que la carpeta principal)<br>(igual que la carpeta principal) | Delegación nuevo<br>Registros nuevo                                                | ctd0.juansa<br>.juansa.local. |
| domains<br>gc<br>gc<br>gc<br>gc<br>gc<br>gc<br>gc<br>gc                                                                |                                                                                | Todas las tareas<br>Actualizar<br>Exportar lista                                   | ▶<br>                         |
| B Gsites<br>Bsites<br>Btcp<br>Budp                                                                                     | (                                                                              | Ver<br>Organizar įconos<br>Alįnear iconos<br>Propiedades                           | ▶<br>▶                        |
| DomainDnsZones<br>P ForestDnsZones<br>P TAPI3Directory<br>Zonas de búsqueda inversa<br>192.168.0.x Subnet              | حلند كمع                                                                       | Ayuda<br>echo 7                                                                    |                               |

Seleccionamos la zona, clic derecho y elegimos registros nuevos.

Estos artículos se proporcionan "como están" sin garantías de ninguna clase, y no otorgan ningún derecho.

## Confidencial

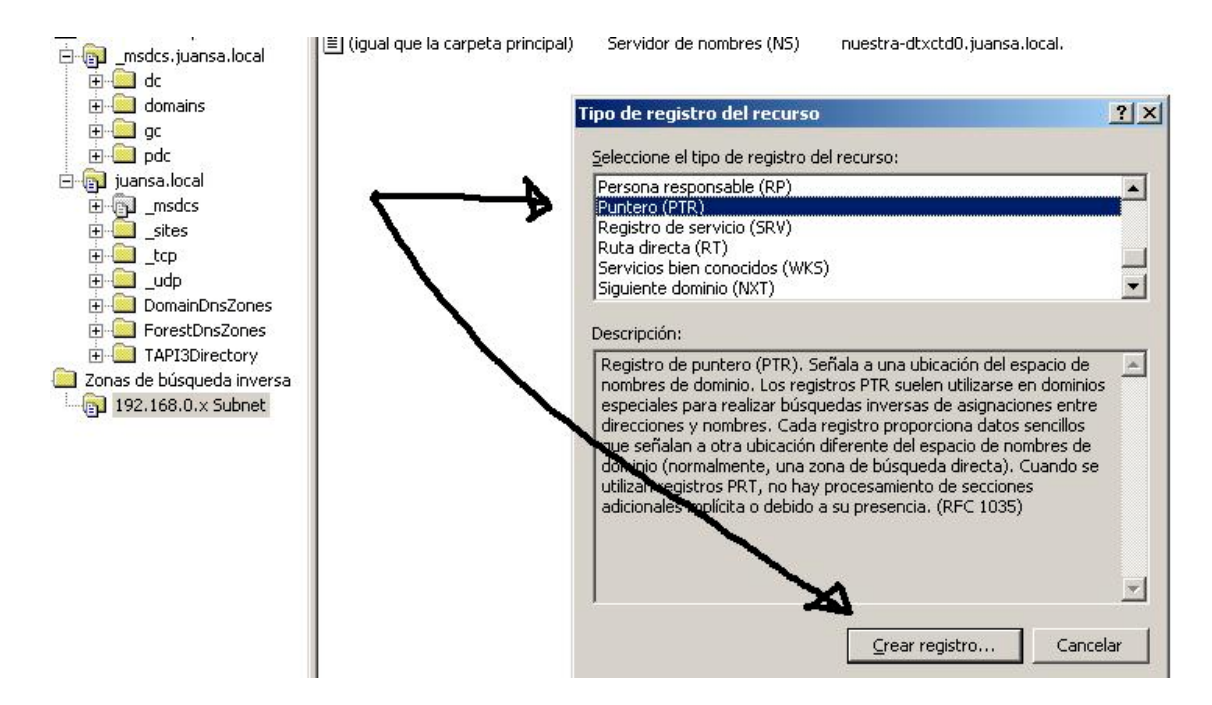

Seleccionamos el tipo de registro como puntero (PTR), y pulsamos el botón Crear registro.

| uevo registro de recursos                                                                                                    | ? ×     |
|----------------------------------------------------------------------------------------------------|---------|
| Puntero (PTR)                                                                                                    |         |
|                                                                                                    |         |
| Nombre de dominio completo (EQDN):                                                                                                    |         |
| 253.0.168.192.in-addr.arpa                                                                                                    |         |
| Nombre de <u>h</u> ost:                                                                                                    |         |
| Examinar                                                                                                    |         |
| Permitir a cualquier usuario autenticado actualizar todos los registros<br>DNS con el mismo nombre. Esta configuración sólo se aplica a registro<br>DNS para un nombre nuevo. | )<br>DS |
| Aceptar Cance                                                                                                    | lar     |

La IP de red nos aparece sombreada, sólo introduciremos la parte de host, que era, en este caso, 253. Pulsaremos en examinar para buscar el nombre del host.

Estos artículos se proporcionan "como están" sin garantías de ninguna clase, y no otorgan ningún derecho.

|                           | PORPOTETRI I        |       | 21 |
|---------------------------|---------------------|-------|----|
| Buscar en:                | , DNS               |       |    |
| Nombre                    | Tipo<br>TXCTD0      | Datos |    |
|                           |                     |       |    |
| S <u>e</u> lección:       | NUESTRA-DTXCTD0     |       |    |
| <u>T</u> ipos de registro | Hosts (Registros A) |       | •  |
|                           |                     |       |    |

Doble clic en nuestro servidor

| egistros:<br>Nombre | Tipo | Datos |  |
|---------------------|------|-------|--|
| Zonas de bú         | sque |       |  |
|                     |      |       |  |
|                     |      |       |  |
|                     |      |       |  |
|                     |      |       |  |
| Jección:            |      |       |  |

Doble clic en Zonas de búsque...

Estos artículos se proporcionan "como están" sin garantías de ninguna clase, y no otorgan ningún derecho.

| aminar                                             |                     |                  |   | ? |
|----------------------------------------------------|---------------------|------------------|---|---|
| <u>)</u> uscar en: 🔲 Zonas o<br><u>\</u> egistros: | le búsqueda directa |                  | • | £ |
| Nombre                                             | Tipo                | Datos            |   |   |
| iuansa.local                                       | Active Director     | Activo<br>Activo |   |   |
| ielección: juans                                   | a.local             |                  |   |   |
| jpos de registro:  Hosts                           | (Registros A)       |                  |   | - |
|                                                    |                     |                  |   |   |

Doble clic en nuestro dominio.

| <u>a</u> egistros:                                      | uansa.local                       |               |   |
|---------------------------------------------------------|-----------------------------------|---------------|---|
| Nombre                                                  | Tipo                              | Datos         |   |
| _uap     DomainDnsZo     ForestDnsZor     TADI2Director | nes<br>ies                        |               |   |
| (igual que la c                                         | y<br>arp Host (A)                 | 192.168.0.253 |   |
| nuestra-dtxct                                           | d0 Host (A)                       | 192.168.0.253 | - |
|                                                         | nuestra-dtxctd0,iuar              | nsa.local     |   |
| <u>elección:</u>                                        | Construction of the second second |               |   |

Doble clic en el registro correspondiente a nuestro servidor.

Estos artículos se proporcionan "como están" sin garantías de ninguna clase, y no otorgan ningún derecho.

| Número IP del host:             |                              |               |
|---------------------------------|------------------------------|---------------|
| 192 .168 .0 . <mark>253</mark>  |                              |               |
| Nombre de dominio completo (EQC | v):                          |               |
| 253.0.168.192.in-addr.arpa      |                              |               |
| Nombre de <u>h</u> ost:         |                              |               |
| nuestra-dtxctd0.juansa.local    | <b>\</b>                     | xaminar       |
|                                 |                              |               |
|                                 |                              |               |
| Permitir a cualquier usuario au | enticado actualizar todos lo | os registros  |
| DNS con el mismo nombre. Est    | configuración sólo se aplic  | a a registros |
|                                 |                              |               |
|                                 |                              |               |
|                                 |                              |               |
|                                 |                              |               |

Ya nos aparece en la ventana de creación del registro en la zona inversa.

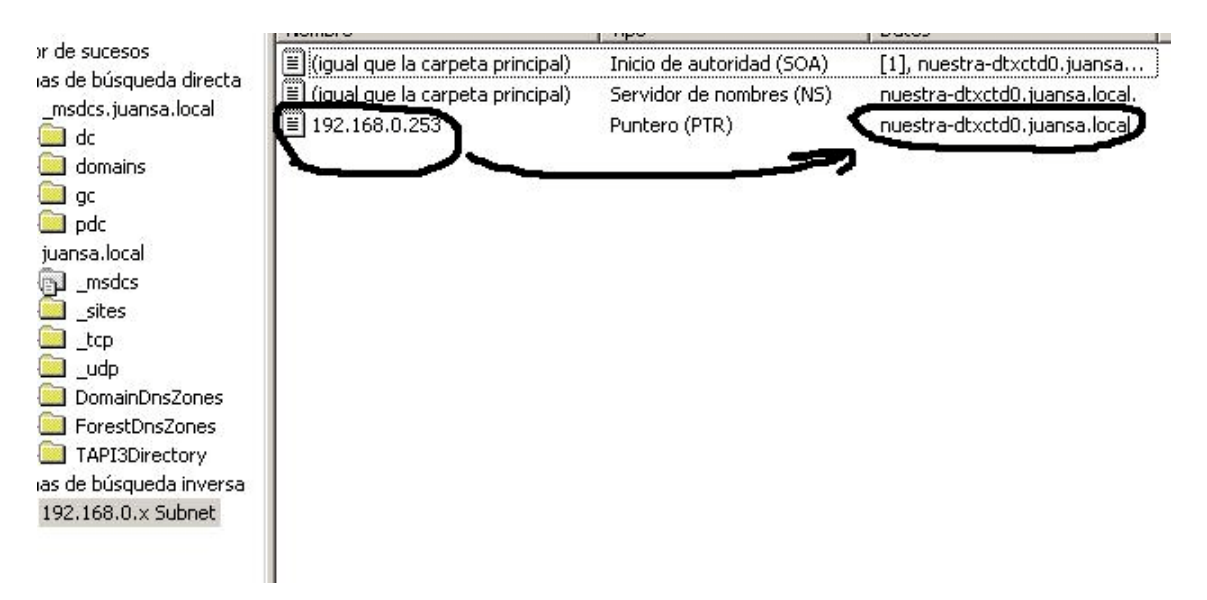

Ya tenemos el registro, como podemos ver, tipo puntero(PTR) con la IP y el nombre relacionados.

Estos artículos se proporcionan "como están" sin garantías de ninguna clase, y no otorgan ningún derecho.

Volvamos al nslookup...... se ve la diferencia en la respuesta?

```
C:\WINDOW5\system32\cmd.exe
Microsoft Windows [Uersión 5.2.3790]
(C) Copyright 1985-2003 Microsoft Corp.
C:\Documents and Settings\Administrador>nslookup 192.168.0.253
Servidor: nuestra-dtxctd0.juansa.local
Address: 192.168.0.253
Nombre: nuestra-dtxctd0.juansa.local
Address: 192.168.0.253
C:\Documents and Settings\Administrador>
```

Claramente, la comunicación está completa, nuestro DNS resolverá de forma directa e inversa correctamente.

Bueno, pues ya tenemos un controlador de dominio en nuestro dominio.

Para no hacerlo largo usando dcpromo lo pondremos en otro artículo. ¿ok?

Gracias por todo.

Juansa.

Estos artículos se proporcionan "como están" sin garantías de ninguna clase, y no otorgan ningún derecho.